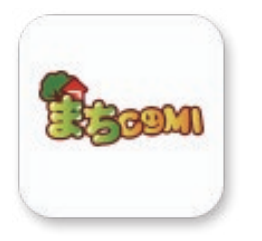

まちcomiアプリ 災害時にもつながる・つなげる

スマートフォンからはアプリのご利用が便利!

## アプリの特徴

事がすぐにわかります。

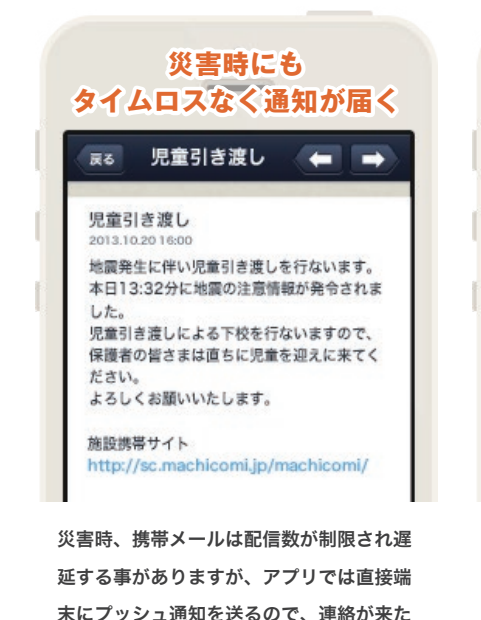

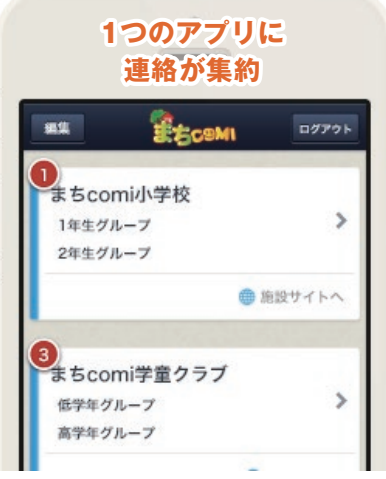

複数の施設、グループに登録されていても、 1つのアプリで管理できます。 異なる施設からの連絡も全てアプリにて確認 できますので、過去の大切な連絡を見返すこ とも簡単です。

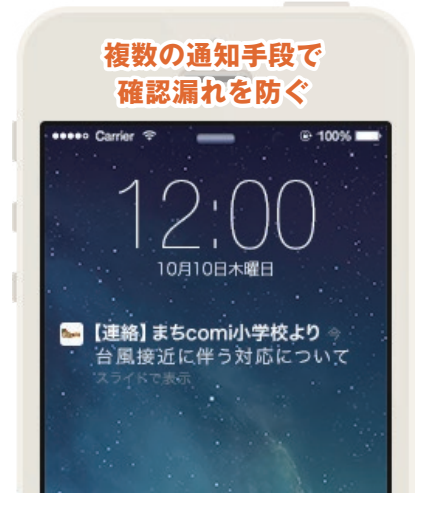

「アプリのプッシュ通知」「従来のメール通 知」「施設モバイルサイトへの掲載」、新着 受信のお知らせ方法を複数ご用意しておりま す。通知方法を組み合わせることで、連絡の 確認漏れを防ぎます。

## アプリダウンロード(登録手順) 専用のアプリをダウンロードし、施設への登録をしてください。 登録用メールアドレスに アプリをダウンロード(無料) 規約に同意の上、任意の 登録するグループを確認後、 1 2 3 パスワードを設定してください。 4 「次へ」をタップし、 してください。 空メールを送信してください。 グループの登録をしてください。 登録用メールアドレスは ールアドレスは、空メール送信をした ■ iPhoneの方は、初回起動時の ■ プッシュ通知確認を必ず[OK]にしてください。 施設のご担当者様にご確認ください。 メールアドレスが自動的に入力されています。 **Bizcom** <u>iPhone</u>の方 **B**Boom ■アプリを利用する方 以下のリンクより登録 してください。 小学校1年生追加します ■手順1 まちcomi IDの登録 ールアドレス ××のdー・ App Storeから 次へ 「**まちcomi**」で検索し、 http://regweb.machico mi.jp/×××/×××~ ダウンロードしてください。 バスワード Android の方 **PAR** 登録 $(\square)$ Google Playから ・ 空メール送信後、登録用メールが届きます。 メールに記載された■アプリを利用する方の URLをクリックし、アプリを起動してください。 「まちcomi」で検索し、 编码 ● 施設側でお名前などの登録項目が 設定されている場合、入力画面が表示されます。 ● 手順に沿って登録をしてください。 ٥X ダウンロードしてください。

※ まちcomiアプリが正常に動作しない場合があります。その場合は、「携帯電話をご利用の方」より登録手続きをしてください。